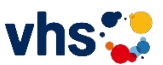

## Mit ZOOM an einem vhs Kurs teilnehmen

Die Teilnehmenden erhalten von der vhs die Zugangsdaten und einen Zugangslink für das ZOOM-Meeting per Email mit folgenden Daten:

## **Beispiel Email:**

vhs Landsberg am Lech Onlineveranstaltung-1 lädt Sie zu einem geplanten Zoom-Meeting ein.

Beitreten Zoom Meeting https://us02web.zoom.us/j/81796635817?pwd=VS8rbE9kUkZ1ZWhoV1JMU3IHcXI5

QT09

Meeting-ID: 817 9663 5817 Kenncode: 231509

Für Ihren Onlinekurse benötigen Sie: ein Gerät mit stabiler Internetverbindung, eine WebCam und einen Kopfhörer mit Mikrofon.

Seien Sie bereits ca. <u>10 Minuten vor Beginn</u> des Onlinekurses im Online-Meeting

Sie haben von der Volkshochschule eine E-Mail mit einem Link erhalten, der Sie direkt zum Zoom-Meeting führt.

Klicken Sie auf diesen Link, z. B. : https://us02web.zoom.us/j/81796635817?pwd=VS8rbE9kUkZ1ZWhoV1JMU3IHcXI5 QT09

Mit Öffnen dieses Links kommen Sie auf die ZOOM-Seite. Falls Sie diesen Link nicht anklicken können, kopieren Sie ihn einfach in Ihren Webbrowser in die Adresszeile.

Eine weitere Möglichkeit ist es, Zoom über eine Meeting-ID über den Webbrowser (<u>https://us04web.zoom.us/join</u>) zu öffnen.

Beispielsdaten: Meeting-ID: 817 9663 5817 Kenncode: 231509

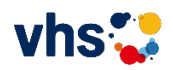

## Teilnahme an einem Zoom-Meeting für alle Teilnehmer\*innen starten

Dazu starten Sie das Programm ZOOM direkt den Link, dies ist die einfachste Art an dem ZOOM-Meeting teilzunehmen:

https://us02web.zoom.us/j/81796635817?pwd=VS8rbE9kUkZ1ZWhoV1JMU3IHcXI5 QT09

(Beispiel-Link)

oder Sie starten Sie das Programm ZOOM über den Browser (<u>https://us04web.zoom.us/join</u>)

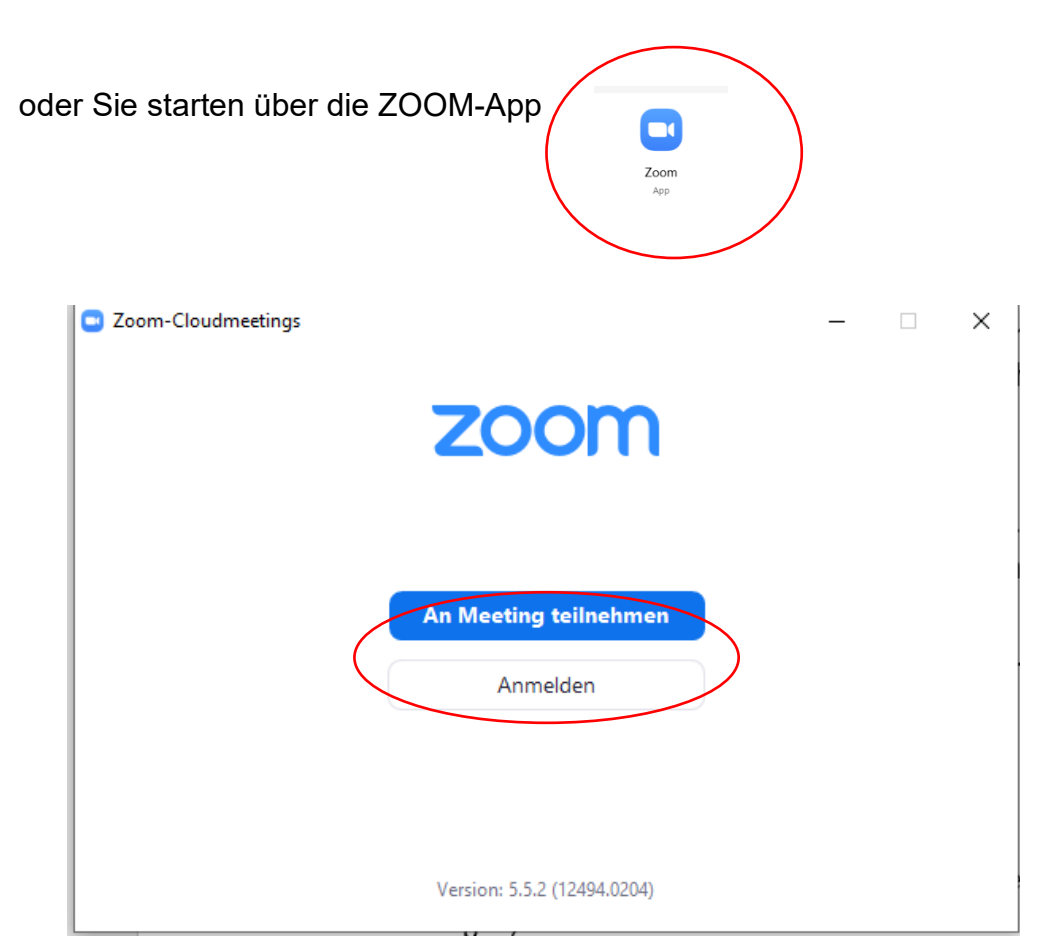

Klicken Sie auf "An Meeting teilnehmen".

Geben Sie die **Meeting-ID** ein, zum Beispiel 817 9663 5817. Die Meeting-ID erhalten Sie per E-Mail von der vhs. Darunter können Sie Ihren **eigenen Namen** eintragen, unter dem Sie in der Videokonferenz sichtbar sein werden.

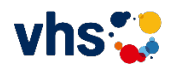

| Zoom                                                      |                    |
|-----------------------------------------------------------|--------------------|
| An einem Meeting                                          |                    |
| teilnehmen                                                | Meeting-ID aus der |
| Meeting-ID oder Name des persönlichen Links<br>418 972 85 | eintragen          |
| Max.Mustermann                                            | eigenen Namen      |
| Meinen Namen f ür zuk ünftige Meetings speichern.         | eintragen          |
| Es kann keine Audioverbindung aufgebaut werden.           |                    |
| Mein Video ausschalten                                    |                    |
| Beitreten Abbrechen                                       |                    |

Klicken Sie dann auf den Button "Beitreten"

Geben Sie nun Ihren **Meeting-Kenncode** ein, der Ihnen von der vhs zugesendet wurde, zum Beispiel: 231509.

| Geben Sie den Meetingkenncode ein    | ×  |                                   |
|--------------------------------------|----|-----------------------------------|
| Geben Sie den<br>Meetingkenncode ein |    | Meeting-<br>Kenncode<br>eintragen |
| An einem Meeting teilnehmen Abbrech  | en |                                   |

Klicken Sie auf "An einem Meeting teilnehmen"

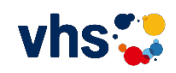

| 📑 Wie mö | öchten Sie an der Audiokonferenz teilneh                                                               | men?                                                                           | ×                                                                               |
|----------|----------------------------------------------------------------------------------------------------|--------------------------------------------------------------------------------|---------------------------------------------------------------------------------|
| (        | Kostenloser Telefonanruf                                                                               | Computer-Audio                                                                 |                                                                                 |
| A E      | Per Computer dem A<br>rkennung Ihres Mikrofons ist fehlgeschlag<br>Mikrofon richtig ve<br>Computer-Aud | Audio beitreten<br>gen. Stellen Sie bitte sicher,<br>rbunden ist.<br>io testen | Um andere zu hören,<br>klicken Sie auf die Schnittfläche<br>An Audio teilnehmen |
| 🗌 Bei E  | Betreten eines Meetings an Computer                                                                    | raudio automatisch teilne                                                      | hmen                                                                            |

Bitte klicken Sie auf "Per Computer dem Audio beitreten".

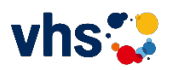

Sobald Sie die folgende Maske sehen, sind Sie im ZOOM-Meeting. Wenn das Meeting noch nicht eröffnet wurde, wird Ihnen angezeigt, dass der Meeting-Room noch nicht geöffnet wurde oder dass sie warten sollen, bis der Moderator Sie hinzufügt. Bitte warten Sie dann ab.

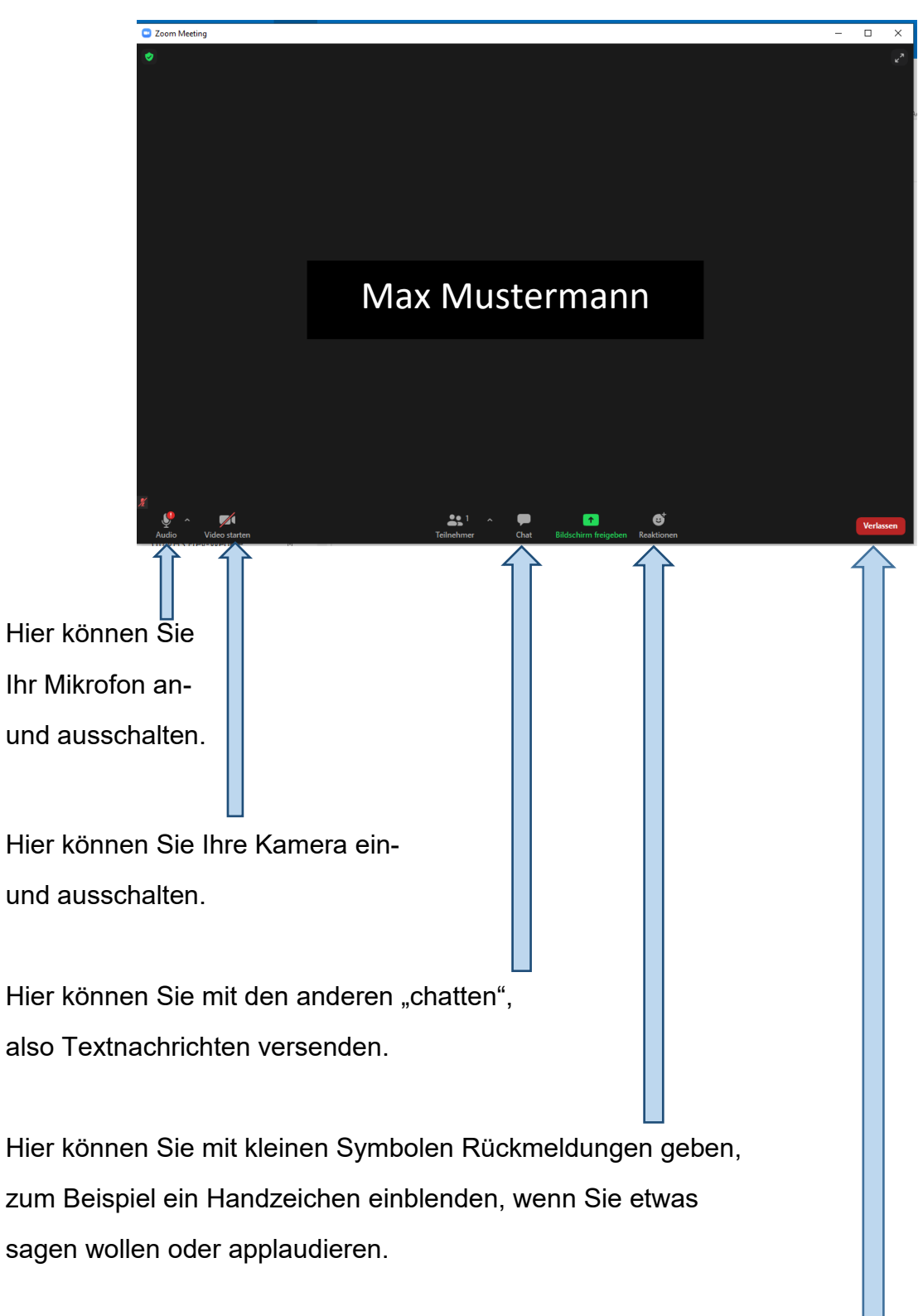

Hier können Sie das Seminar verlassen.